# MSE-softwarerelease 7.2 Virtual-applicatie - configuratie en -implementatiegids

# Inhoud

Inleiding **Voorwaarden** Vereisten Gebruikte componenten **Conventies** Achtergrondinformatie Systeemvereisten Beheer van software en VMware licentiëring Resourcevereisten Het ESXi-host instellen De virtuele applicatie MSE installeren De MSE virtuele applicatieniveaus configureren De virtuele applicatie MSE instellen Het netwerk configureren De vaste-schijfruimte toevoegen Blokgrootte VMware-tools De virtuele applicatie verbeteren Licentie voor de virtuele applicatie Hoge beschikbaarheid van de virtuele applicatie Hoge beschikbaarheid configureren De secundaire MSE activeren De secundaire MSE uitschakelen Virtuele applicatie voor ESXi 5.0 MSE-console, procedure MSE VA aan NCS toevoegen Referentie van opdrachtregel WLC-opdrachten **MSE-opdrachten** Gerelateerde informatie

# Inleiding

Cisco Mobility Services Engine (MSE) softwarerelease 7.2 voegt virtueel apparaat en ondersteuning toe voor VMware ESXi. Dit document bevat configuratie- en implementatierichtlijnen, evenals tips voor het opsporen en verhelpen van problemen, voor gebruikers die het virtuele apparaat van MSE aan een Cisco Unified WLAN toevoegen en die contextbewuste services en/of Cisco adaptief draadloos inbraakpreventiesysteem (IPS) uitvoeren. Daarnaast beschrijft dit document de systeemvereisten voor virtuele apparaten van MSE en biedt het algemene implementatierichtlijnen voor het virtuele apparaat van MSE. Dit document bevat geen configuratiegegevens voor de MSE en de bijbehorende onderdelen. Deze informatie wordt in andere documenten verstrekt; er worden referenties verstrekt .

Raadpleeg het gedeelte <u>Verwante informatie</u> voor een lijst met documenten over de configuratie en het ontwerp van contextbewuste mobiliteitsservices. De adaptieve WIPS-configuratie wordt ook niet in dit document besproken.

## Voorwaarden

## Vereisten

Er zijn geen specifieke vereisten van toepassing op dit document.

## Gebruikte componenten

De informatie in dit document is gebaseerd op Cisco 3300 Series Mobility Services Engine.

De informatie in dit document is gebaseerd op de apparaten in een specifieke laboratoriumomgeving. Alle apparaten die in dit document worden beschreven, hadden een opgeschoonde (standaard)configuratie. Als uw netwerk live is, moet u de potentiële impact van elke opdracht begrijpen.

## Conventies

Raadpleeg <u>Cisco Technical Tips Conventions (Conventies voor technische tips van Cisco) voor</u> meer informatie over documentconventies.

# Achtergrondinformatie

Deze afbeelding toont de typische Cisco WLAN-toepassing die Cisco Mobility Services Engine (MSE) omvat. Deze implementatie omvat ook andere bedrade/draadloze netwerkclient, RFID-tags en een frauduleus access point (AP) en client. MSE biedt zichtbaarheid aan deze elementen, zowel voor locatie als voor IPS. Vóór MSE softwarerelease 7.2 beperkt waren tot MSE-3310 en MSE-3350/3355.

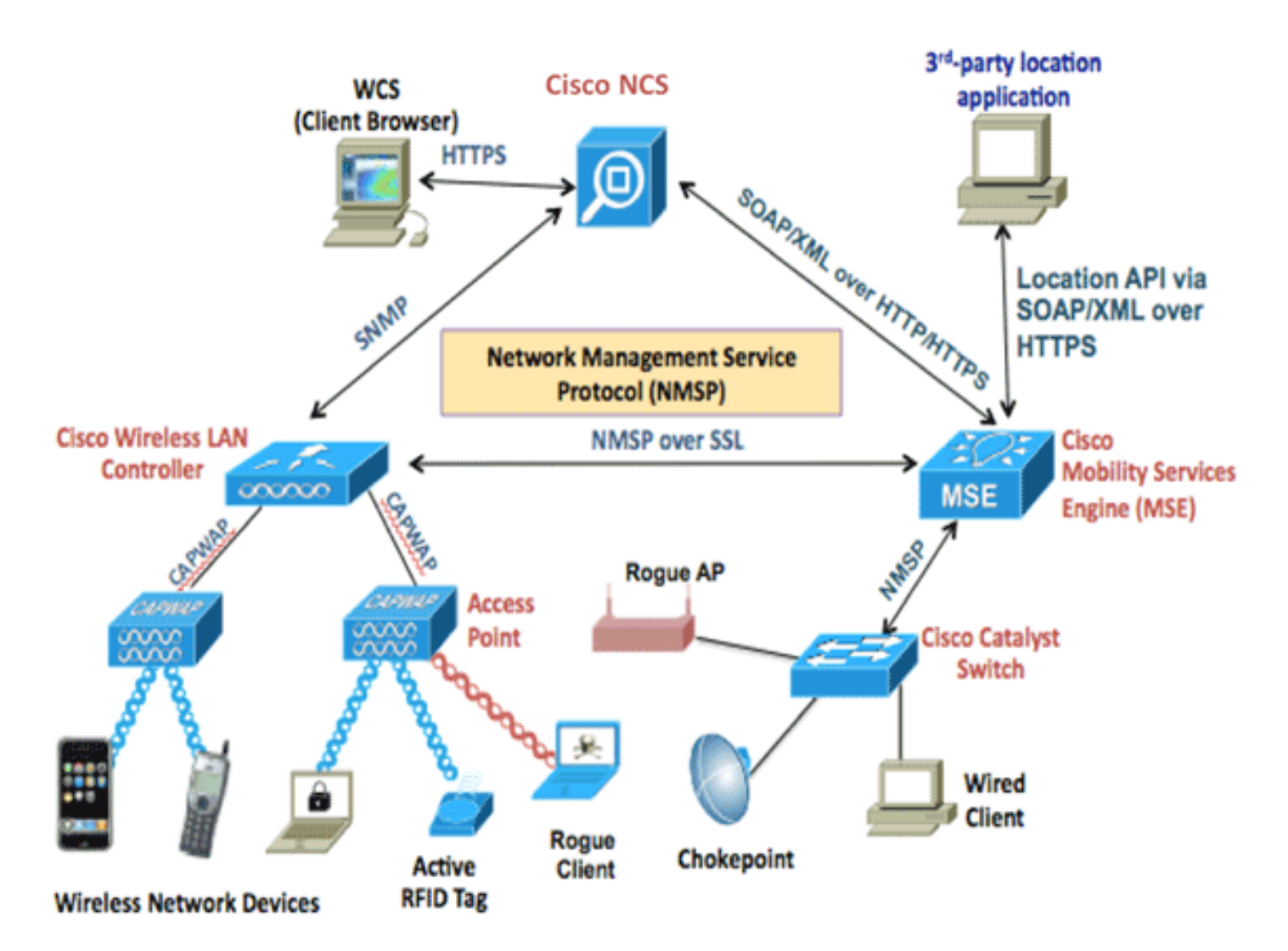

# Systeemvereisten

MSE-softwarerelease 7.2 virtuele applicatie wordt ondersteund en getest op VMware ESXi 4.1 en hoger. Deze serverconfiguraties zijn getest en worden aanbevolen als richtlijn.

- Cisco Unified Computing System (UCS) C200 M2-rackserversoftwareTwee (2) Intel<sup>?</sup> Xeon<sup>?</sup> CPU E5506 bij 2,13 GHzRAM (volgens ingesteld niveau)SAS-aandrijfsystemen met verbeterde BANK (minimaal 500 GB+)
- UCS C210 M2-rackserversoftwareTwee (2) Intel Xeon CPU E5640 bij 2,67 GHzRAM (volgens ingesteld niveau)SAS-aandrijfsystemen met verbeterde BANK (minimaal 500 GB+)
- UCS C250 M2-rackserverTwee (2) Intel Xeon CPU E5570 bij 2,93 GHzRAM (volgens ingesteld niveau)SAS-aandrijfsystemen met verbeterde BANK (minimaal 500 GB+)
- UCS C460 M2-rackserverTwee (2) Intel Xeon CPU E7-4830 bij 2,13 GHzRAM (volgens ingesteld niveau)SAS-aandrijfsystemen met verbeterde BANK (minimaal 500 GB+)

**Opmerking:** Gebruik twee (2) quad-core processoren die ten minste even krachtig zijn als de bovengenoemde.

# Beheer van software en VMware licentiëring

Cisco MSE-softwarerelease 7.2 virtueel apparaat ondersteunt ESX/ESXi 4.x en hoger.

Om ESXi-hosts te beheren en om de virtuele apparaten te configureren en in te zetten, raadt

Cisco u aan vCenter Server 4.x te installeren op een Windows XP- of Windows 7 64-bits machine en een vCenter Enterprise-licentie te verkrijgen. Als u maar één ESXi-host hebt, kunt u ook de vSphere-client gebruiken om deze te beheren.

# Resourcevereisten

Vereisten voor resourcepool zijn afhankelijk van de licentie die u wilt implementeren. In deze tabel worden de verschillende niveaus genoemd waarop u uw virtuele apparaat kunt configureren:

| Primaire MSE                      | Bronnen                |         | Ondersteunde licentie<br>(individueel) |                  |  |
|-----------------------------------|------------------------|---------|----------------------------------------|------------------|--|
| Virtueel<br>toepassingsnive<br>au | Totaal<br>geheuge<br>n | CP<br>U | CAS-<br>licentie                       | IPS-<br>licentie |  |
| Laag                              | 6G                     | 2       | 2000                                   | 2000             |  |
| Standaard                         | 11G                    | 8       | 18000                                  | 5000             |  |
| Hoog                              | 20G                    | 16      | 50000                                  | 10000            |  |

**Opmerking:** de voorgestelde limieten voor de CAS- en wIPS-licenties worden maximaal ondersteund wanneer slechts één service wordt uitgevoerd. Gelijkheden zijn van toepassing als u beide services op hetzelfde apparaat wilt uitvoeren.

# Het ESXi-host instellen

Voltooi deze stappen om een virtueel apparaat van MSE op een UCS of een soortgelijke server op te zetten:

- 1. Zorg ervoor dat de machine ten minste 500 GB+ vaste-schijfruimte heeft en snelle SASschijven met een verbeterde RAID-controller. (Gebruik een blokgrootte van minimaal 4 MB wanneer u datastores maakt voor versies voorafgaand aan ESXi 5.0.)
- 2. Installeer ESXi.Plaats de ESXi 4.1 of installeer later de schijf en start het programma vanaf het station.Als u meerdere schijven gebruikt, installeert u ESXi in het station dat is ingesteld als de laarsschijf. De standaardnaam is wortel, en het wachtwoord is leeg (geen wachtwoord).**N.B.:** Als u voor de installatie het verkeerde station kiest, kunt u het bestand herformatteren op de Fedora Live CD.
- 3. Configuratie van het IP adres.Kies netwerkadapters die ingeschakeld en actief zijn. U kunt meerdere netwerkadapters hebben als uw host is aangesloten op meerdere netwerken. U kunt hetzelfde IP-adres instellen tijdens CIMC-instellingen. druk op F8 tijdens de start om het IP-adres in te stellen. Wijzig ook het standaardwachtwoord.

Nadat ESXi is ingesteld, kunt u een Windows XP- of Windows 7-machine gebruiken, samen met de IP-adres en inlogreferenties die hierboven zijn ingesteld om verbinding te maken met de ESXihost via de vSphere-client.

Raadpleeg <u>Licentie voor ESX 4.x, ESXi 4.x en vCenter Server 4.x</u> voor informatie over het licentiëren van de ESXi-host.

Raadpleeg deze artikelen voor informatie over het instellen van datastores op ESXi:

- VMFS-datastores maken
- <u>VMFS-datastores verhogen</u>

**Waarschuwing:** Gebruik een blokgrootte van ten minste 4 MB wanneer u datastores voor ESXi 4.1 maakt.

## De virtuele applicatie MSE installeren

MSE virtueel apparaat is gedistribueerd als een OVA-beeld (Open Virtual Appliance) dat op een ESXi-host kan worden gebruikt met de vSphere-client. Er zijn twee beschikbare OVA-versies: een versie is bedoeld voor een demo-afbeelding, waarvoor slechts 60 GB schijfruimte nodig is, en de andere versie is een generisch productiebeeld.

De productiekabel van het productiebeeld is gebaseerd op een minimum van 500 GB en meer beschikbare schijfruimte op de ESXi-host datastore. De OVA kan worden geselecteerd en ingezet via de vSphere-client. Kies **Bestand > OVF-sjabloon implementeren** om de sjabloon in te zetten

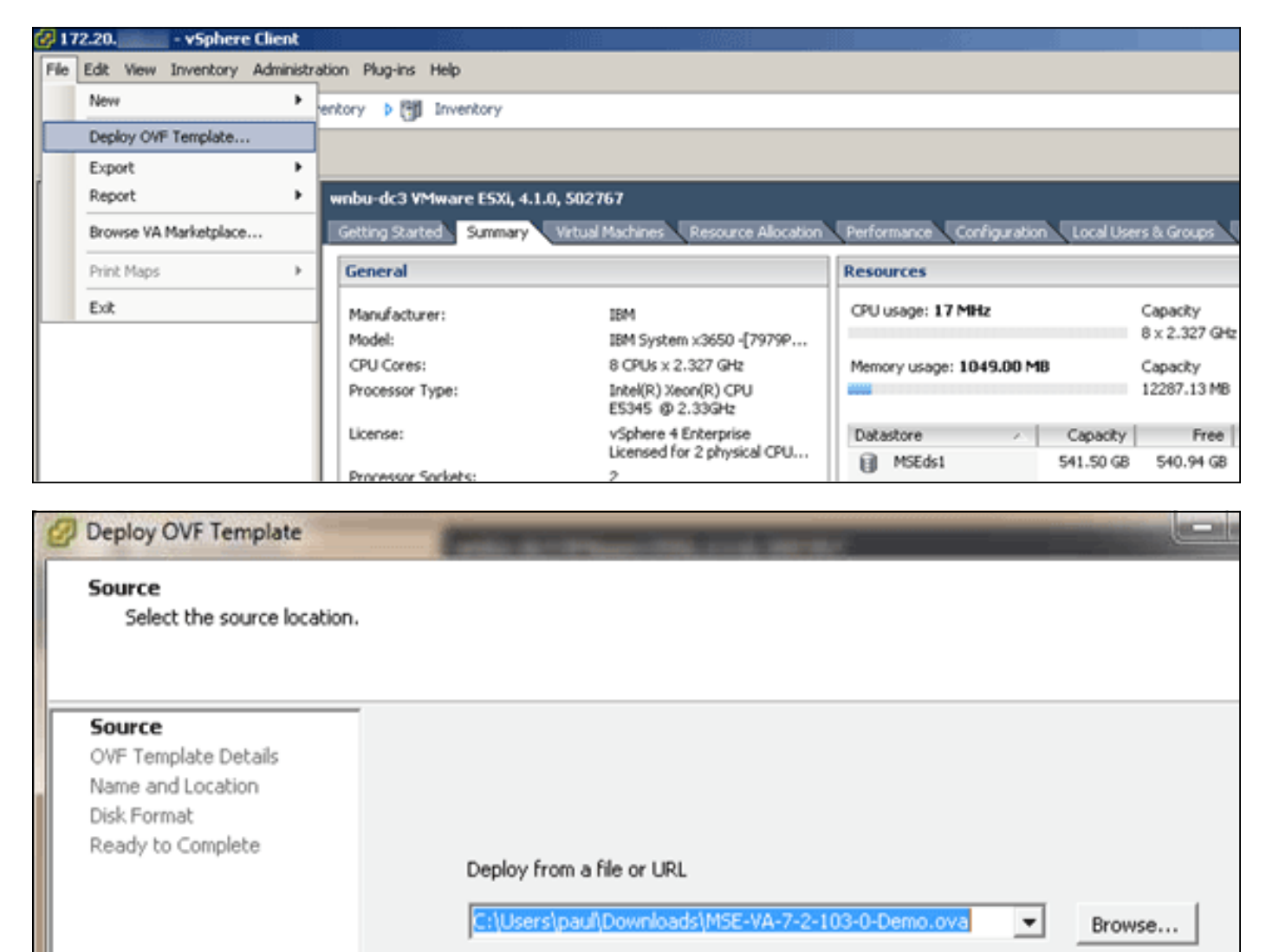

Enter a URL to download and install the OVF package from the Internet, or specify a location accessible from your computer, such as a local hard drive, a network share, or a CD/DVD drive.

Het beeld duurt een paar minuten om te kunnen implementeren afhankelijk van de netwerksnelheid. Nadat u het apparaat hebt ingezet, kunt u de configuratie van de virtuele machine (VM) bewerken om het apparaat te configureren; de VM moet worden uitgeschakeld

# De MSE virtuele applicatieniveaus configureren

In de tabel in dit gedeelte worden de configureerbare niveaus van het virtuele apparaat en de corresponderende middelvereisten opgesomd. Pas toegewijde kernen aan het apparaat toe en niet aan de hyperthreaded virtuele kernen, aangezien dit van invloed is op de prestaties als u aanneemt dat de host meer virtuele kernen heeft en u meer apparaten implementeert. In de UCS C200 die hierboven is genoemd, zijn er bijvoorbeeld acht (8) fysieke kernen beschikbaar maar zestien (16) virtuele cores met hyperthreading. Ga er niet van uit dat er zestien (16) kernen beschikbaar zijn; slechts acht (8) kernen toe te wijzen om ervoor te zorgen dat de MSE bij stress op betrouwbare wijze functioneert.

| Primaire<br>MSE                   | Bronn<br>en            | Onderste<br>licentie<br>(individue | eunde<br>eel) | <sup>e</sup> Ondersteund<br>secundaire N |                |  |
|-----------------------------------|------------------------|------------------------------------|---------------|------------------------------------------|----------------|--|
| Virtueel<br>toepassings<br>niveau | Totaal<br>geheu<br>gen | CAS- IPS-<br>licentie licentie     |               | Virtuele<br>applicat<br>ie               | Fysieke<br>box |  |
| Laag                              | 6G                     | 2000                               | 2000          | Laag+                                    | Niet           |  |
| Standaard                         | 11G                    | 18000                              | 5000          | Standa<br>ard+                           | onderst        |  |
| Hoog                              | 20G                    | 50000                              | 10000         | Hoog+                                    | Cana           |  |

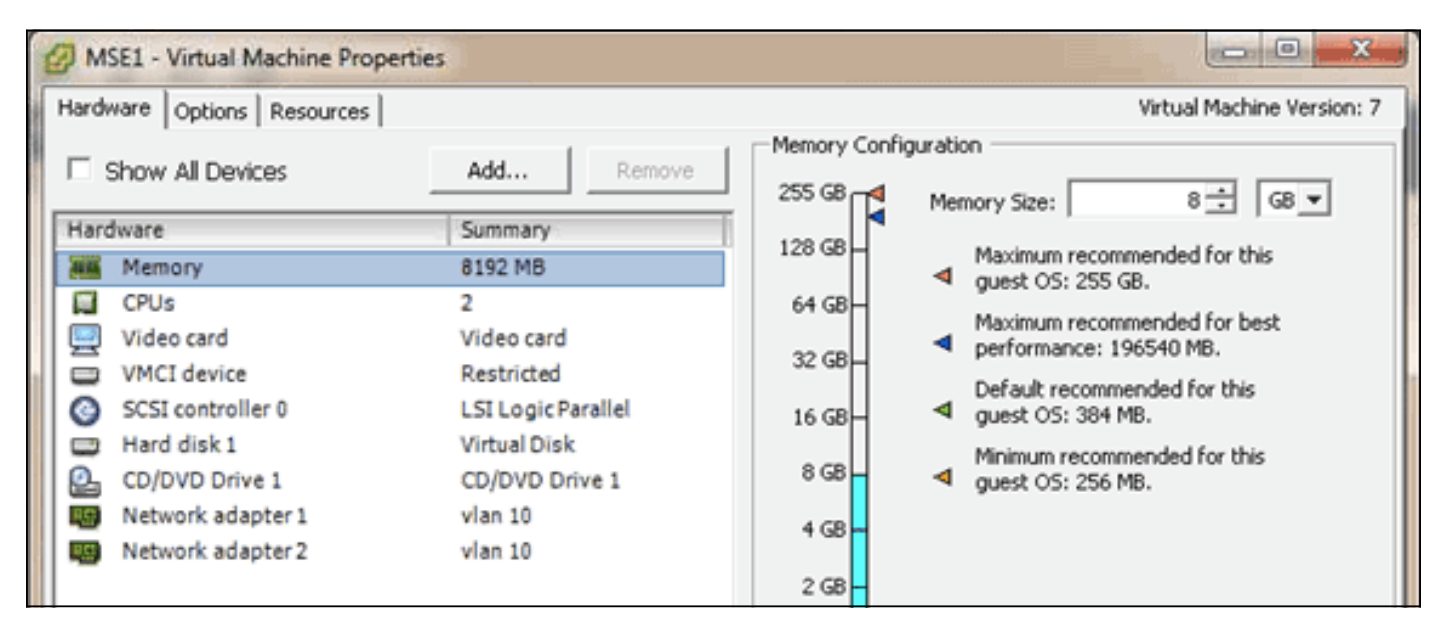

# De virtuele applicatie MSE instellen

Nadat het virtuele apparaat is geïnstalleerd en geconfigureerd kunt u het inschakelen. Wanneer het apparaat voor het eerst wordt ingeschakeld, dient u de standaardaanmeldingsgegevens in te voeren: wortel/wachtwoord.

Wanneer u voor het eerst inlogt, begint het apparaat met het configureren van de MSE-software en installeert u ook de Oracle-database. Dit is een eenmalig en tijdrovend proces, dat minstens 30-40 minuten in beslag zal nemen. Nadat de installatie is voltooid, wordt de loginmelding opnieuw weergegeven. Raadpleeg het <u>gedeelte</u> Mobility Services Engine <u>configureren</u> van het

Cisco 3355 Mobility Services Engine Get Start Guide om het apparaat te blijven configureren.

## Het netwerk configureren

VM's gebruiken standaard de instellingen van het hostnetwerk; Daarom hoeft u de VM-adapters niet op ESXi te configureren. Als u echter zowel openbare als particuliere netwerken op de host hebt aangesloten en u wilt dat de VM's toegang hebben tot beide, dan kunt u de VM-adapters in de vShpere-client configureren.

Selecteer in de vSphere Client de host, klik op het tabblad **Configuration** en klik vervolgens op **Network**. U kunt de fysieke adapters bekijken in de eigenschappen van de virtuele Switch.

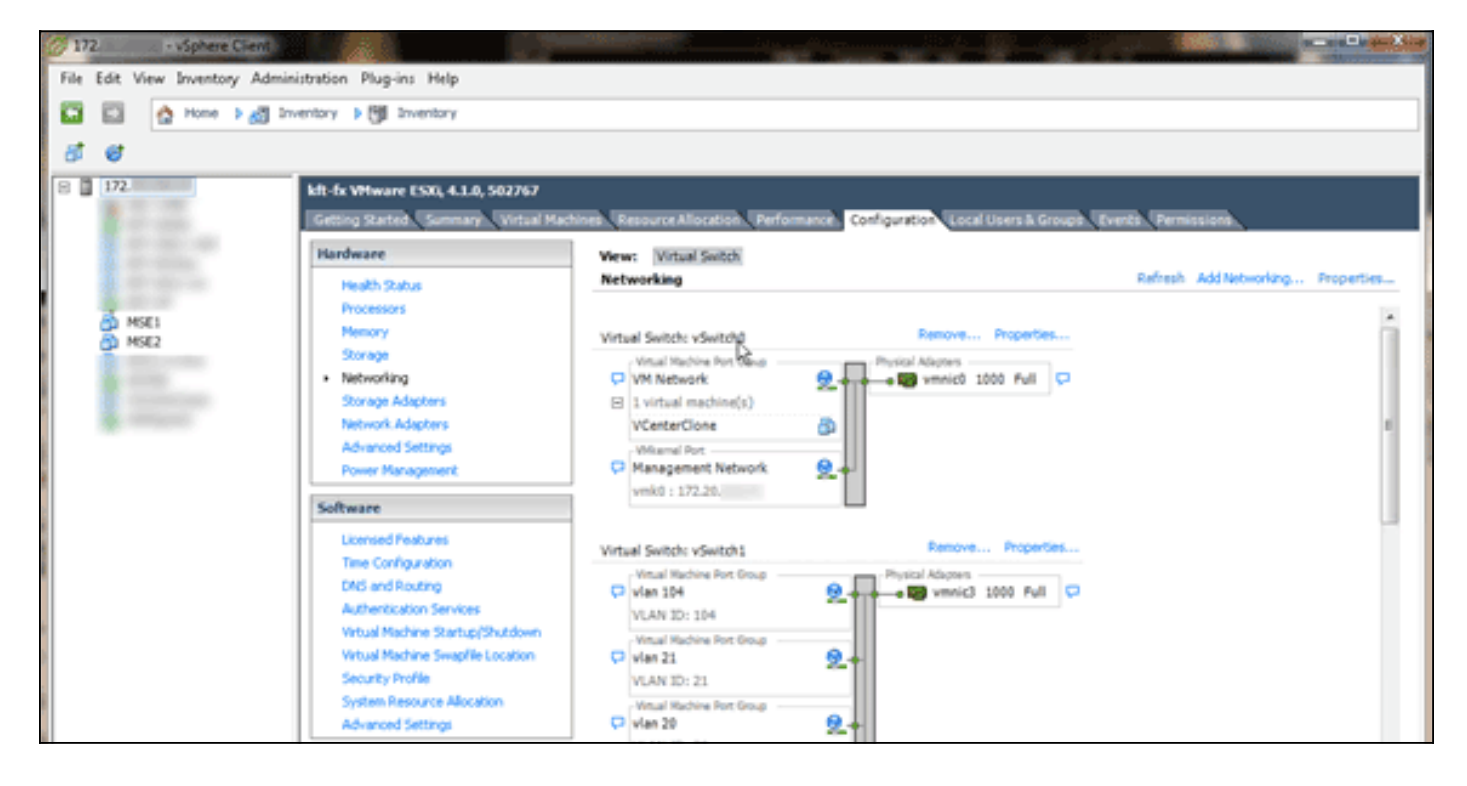

Maak afzonderlijke switches met afzonderlijke adapters om de netwerken te isoleren. Vervolgens kunt u de VM-adapters aan deze netwerken toewijzen zoals vereist.

|   | MSE - Virtual Machine Properties                                                                                                    | 9                                                                                                |                                                                                                    |
|---|----------------------------------------------------------------------------------------------------|--------------------------------------------------------------------------------------------------|----------------------------------------------------------------------------------------------------|
| 1 | Hardware Options Resources                                                                                                    |                                                                                                  | Virtual Machine Version: 7                                                                                                    |
|   | Show All Devices                                                                                                    | Add Remove                                                                                       | Connected                                                                                                    |
| I | Hardware                                                                                                    | Summary                                                                                          | Connect at power on                                                                                                    |
|   | <ul> <li>Memory (edited)</li> <li>CPUs</li> <li>Video card</li> <li>VMCI device</li> <li>SCSI controller 0</li> <li>Hard disk 1</li> <li>CD/DVD Drive 1</li> </ul> | 8192 MB<br>2<br>Video card<br>Restricted<br>LSI Logic Parallel<br>Virtual Disk<br>CD/DVD Drive 1 | Adapter Type<br>Current adapter: E1000<br>MAC Address<br>00:50:56:89:01:d9<br>Automatic C Manual                                                    |
|   | Network adapter 2 (edite                                                                                                    | vian 10                                                                                          | Network Connection<br>Network label:<br>vlan 10<br>VM Network.<br>vlan 104<br>vlan 21<br>vlan 20<br>vlan 12<br>vlan 12<br>vlan 11<br>Vlan 10<br>DMZ |

## De vaste-schijfruimte toevoegen

Voeg indien nodig extra schijfruimte toe aan de VM en vergroot de partities.

**Opmerking:** Het installDrive.sh script (gelegen in de /opt/mse/framework/bin folder) detecteert nieuwe schijven en herscheidt bestaande partities om de nieuwe schijven te gebruiken en uit te breiden.

Zorg ervoor dat u een back-up maakt van uw VM (of ten minste van de MSE-gegevens) voordat u probeert de schijfruimte te verdelen.

Om meer schijfruimte aan uw VM toe te voegen, sluit u de VM af, gaat u naar de VM-instellingen en voegt u de extra vaste schijf toe.

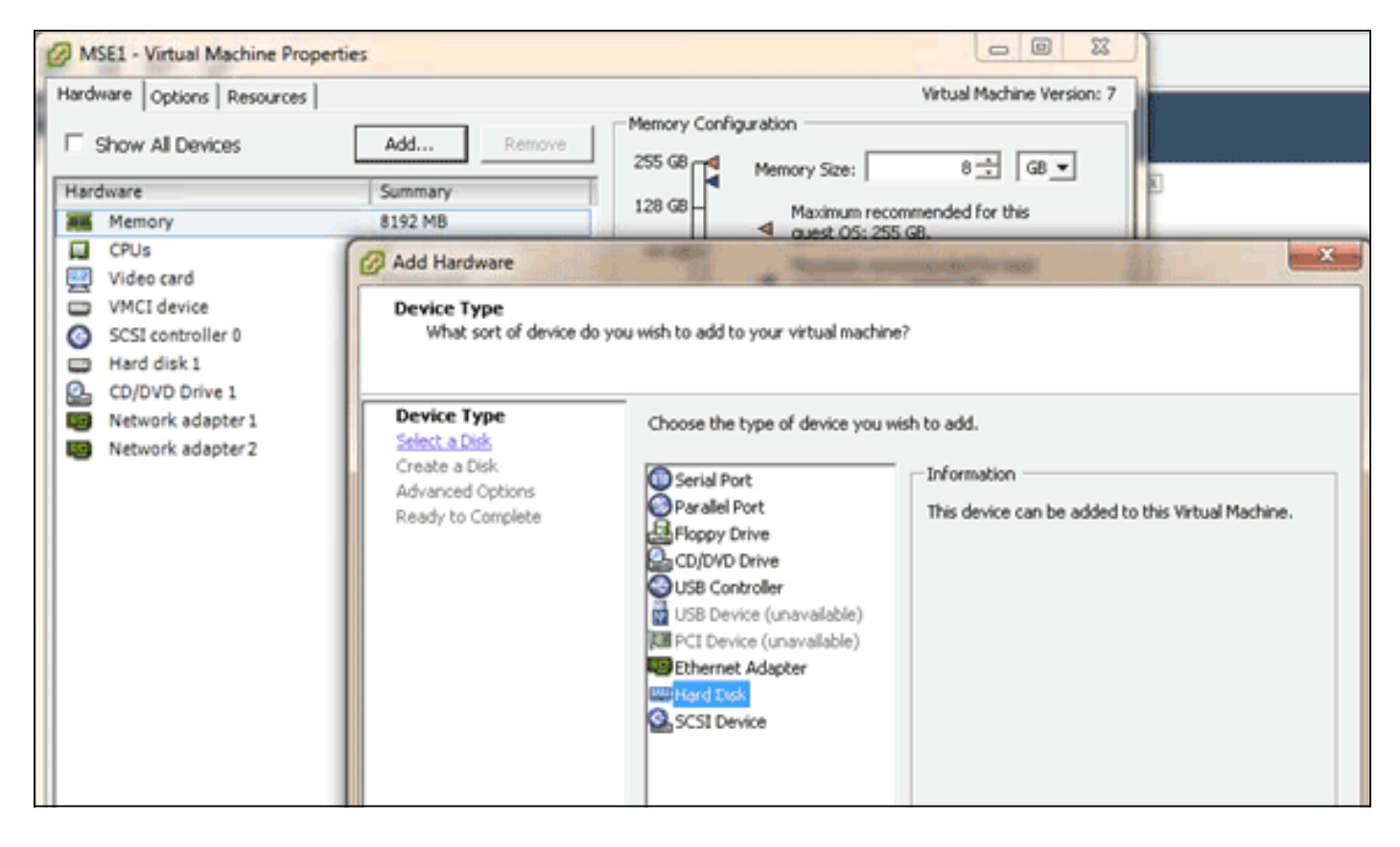

Nadat de vaste schijf is toegevoegd, kunt u de VM inschakelen, inloggen op het apparaat en het installDrive.sh script uitvoeren. Het script moet de nieuwe schijf monteren en herverdelen. Als u meerdere harde schijven hebt toegevoegd, voert u het script één keer uit voor elke nieuwe schijf.

## Blokgrootte

Voor ESXi versies vóór 5.0 raadt Cisco aan dat de datastore op de host een blokgrootte van 4 MB of meer heeft; anders zou de inzet van de OVA kunnen mislukken . Als de plaatsing faalt, kunt u de blokgrootte aanpassen.

Om de blokgrootte opnieuw te configureren gaat u naar de ESX host Configuration > Storage > Verwijdert de datastores en voegt u de opslag opnieuw toe aan de nieuwe datastores met een blokgrootte van ten minste 4 MB.

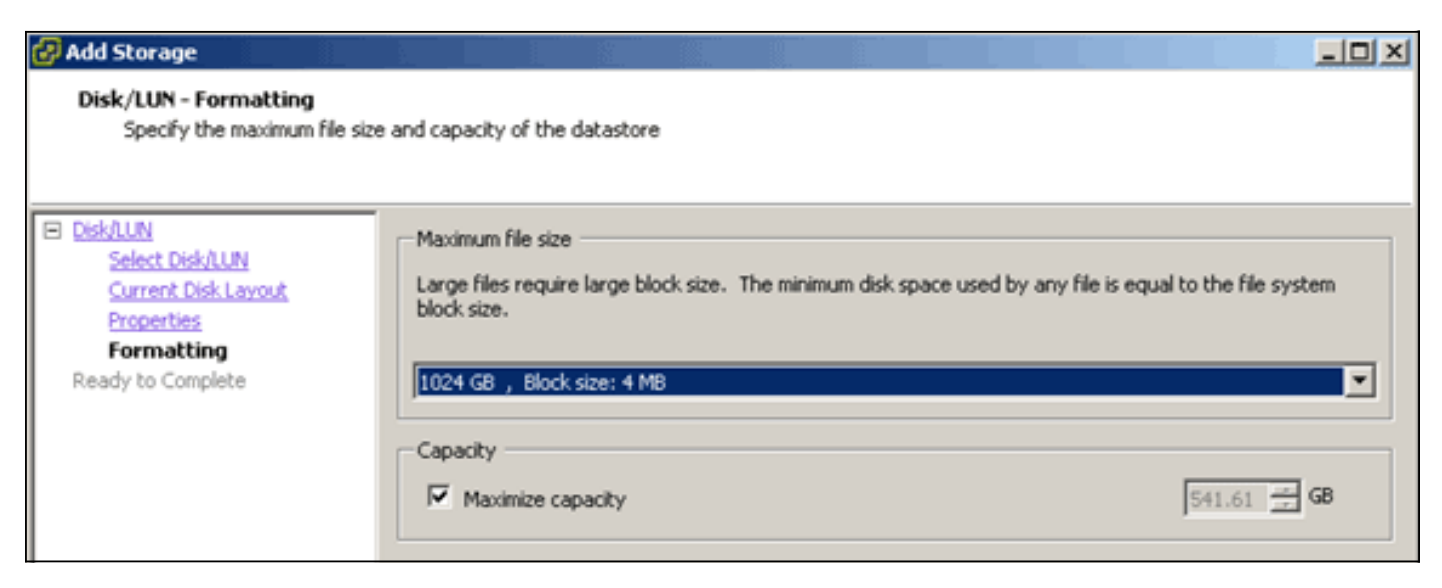

Als de VM de volgende fout doet, klikt u met de rechtermuisknop op de VM in de vSphere-client en kiest u **Guest > VMware-tools installeren/upgraden** om de VMware-tools te installeren of te verbeteren:

Guest OS cannot be shutdown because Vmware tools is not installed or running.

## De virtuele applicatie verbeteren

Nadat u het virtuele apparaat hebt geconfigureerd, dient u het als een fysiek MSE-vakje te behandelen. U hoeft geen nieuwe OVA in te zetten telkens wanneer u wilt overgaan naar de laatste MSE-release; U kunt de juiste installatieafbeelding naar het apparaat downloaden en stappen voor een upgrade uitvoeren zoals u dat met een fysiek apparaat zou kunnen doen.

# Licentie voor de virtuele applicatie

Nadat u het virtuele apparaat hebt geconfigureerd, kan het zonder toestemming van het apparaat in de evaluatiemodus (standaard 60 dagen) worden gebruikt. U moet het virtuele apparaat echter activeren met behulp van een virtuele wasmachine als u permanente licenties wilt implementeren of functies wilt gebruiken zoals Hoge beschikbaarheid (HA). U kunt de Unieke Apparaatidentificator (UDI) verkrijgen van het virtuele apparaat (**laat** de **specificaties** op het apparaat uitvoeren) of van de MSE General Properties van het Cisco Prime Network Control System (NCS) en deze informatie gebruiken om de virtuele wasmachine-activeringslicentie en permanente servicelicenties aan te schaffen.

Deze afbeelding toont recente wijzigingen in het Licentiecentrum UI voor het virtuele apparaat.

| 🛕 Home Monitor 🔹 C                           | ionfigure | Services                                                     | Reports                         | <ul> <li>Administr</li> </ul>                     | ration 🔻                             |                 |                            | _        |                 | *00                |
|----------------------------------------------|-----------|--------------------------------------------------------------|---------------------------------|---------------------------------------------------|--------------------------------------|-----------------|----------------------------|----------|-----------------|--------------------|
| Sommary<br>NCS Licenses<br>Controller<br>MSE | ٣         | License Cente<br>Administration > Licen<br>Ø Permanent licen | r<br>se Center ><br>hses includ | Summary > MSE<br>le installed licens<br>Supporter | e counts and in-built i<br>d License | icense counts.  |                            |          |                 | Entries 1 - 3 of 3 |
| Files                                        | >         | MSE Name (UDI)                                               | Service                         | Platform Limit                                    | Туре                                 | Installed Limit | License Type               | Count    | Unlicensed Cour | t % Used           |
|                                              |           | mse-65 Not Act                                               | ivated (                        | IR-HSE-VA-KS                                      | V01:mse-87.cisco                     | .com_af72941    | 0-82f7-11e0-aa6d-0         | 0505691  | 000()           |                    |
|                                              |           | Activation st                                                | tetus.                          | 18000                                             | CAS Elements                         | 100             | Evaluation ( 59 days left) | 0        | 0 [             | 0%                 |
|                                              |           |                                                              | - 80                            | 5000                                              | wIPS Monitor Mode<br>APs             | 10              | Evaluation ( 60 days left) | 0        | • [             | 0%                 |
|                                              |           |                                                              | WP5                             | 3000                                              | wIPS Local Mode AP                   | 5 10            | Evaluation ( 60 days left) | 0        | • [             | 0%                 |
|                                              |           |                                                              | MSAP                            | 10000                                             | Service<br>Advertisement Clicks      | 1000            | Evaluation ( 60 days left) | 0        | • [             | 0%                 |
|                                              |           | mse-215 Activa                                               | ted (AIR                        | MSE-VA-K9:V                                       | 01:mse-81.cisco.co                   | m_83d9a67e-     | 92a4-11e0-85de-00          | 0c295720 | 129)            |                    |
|                                              |           |                                                              | CAS                             | 50000                                             | CAS Elements                         | 50000           | Permanent                  | 49390    | 0               |                    |
|                                              |           |                                                              |                                 |                                                   | wIPS Monitor Mode<br>APs             | 10              | Evaluation ( 60 days left) | 0        | • [             | 0%                 |
|                                              |           |                                                              | waPS                            | 10000                                             | wIPS Local Mode AP                   | s 10            | Evaluation ( 60 days left) | 0        | 0               | 0%                 |
|                                              |           |                                                              | MSAP                            | 10000                                             | Service<br>Advertisement Clicks      | 1000            | Evaluation ( 60 days left) | 0        | • [             | 0%                 |
|                                              |           | () mse-207 ( A                                               | IR-MSE-3                        | 310-K9:V01:No                                     | t Specified)                         |                 |                            |          |                 |                    |
|                                              |           |                                                              |                                 |                                                   |                                      |                 |                            |          |                 |                    |

Voor het virtuele apparaat geeft een bericht naast de MSE-naam duidelijk aan of het al dan niet is geactiveerd. Daarnaast zijn er twee limietkolommen: In de kolom Platform Limit wordt de maximale ondersteunde licentie voor die service op dit apparaat vermeld (afhankelijk van de

toewijzing van de middelen aan de VM) en in de kolom Geïnstalleerde limiet wordt de feitelijk geïnstalleerde licentie vermeld of die beschikbaar is via evaluatie op het apparaat.

## Hoge beschikbaarheid van de virtuele applicatie

Om de HA-functie te kunnen gebruiken, moeten zowel de primaire als de secundaire apparaten worden geactiveerd met een virtuele activeringslicentie.

## Hoge beschikbaarheid configureren

U kunt de HA-configuratie instellen via de primaire MSE op de NCS.

| Cisco Prime<br>Cisco Network Control System    |                                                            | Virtual Domain: ROOT-DOMABI reot * Log Out 🖉 🔹 🔶                                            |
|------------------------------------------------|------------------------------------------------------------|---------------------------------------------------------------------------------------------|
| A Home Monitor V Configure                     | Services      Reports                                      | s • Administration •                                                                        |
| System 👻                                       | HA Configuration : m<br>Services > Mubility Services Engin | sit=65<br>es > System > Services High Availability > Configure High Availability Parameters |
| 🏭 General Properties                           |                                                            |                                                                                             |
| Active Sessions                                | Configure High Availability                                | Parameters                                                                                  |
| A Trap Destinations                            | Primary Health Monitor IP                                  | Manage 65                                                                                   |
| Advanced Parameters                            | Secondary Device Name                                      | mse-223                                                                                     |
| all Logs                                       |                                                            |                                                                                             |
| <ul> <li>Services High Availability</li> </ul> | Secondary IP Address                                       | 57777778B.240                                                                               |
| 🛃 HA Configuration                             | Secondary Password @                                       |                                                                                             |
| 📇 HA Status                                    |                                                            |                                                                                             |
| <ul> <li>Accounts</li> </ul>                   | Failover Type @                                            | Manual 💌                                                                                    |
| all Users                                      | Failback Type @                                            | Manual                                                                                      |
| and Groups                                     |                                                            | Preproget                                                                                   |
| <ul> <li>Status</li> </ul>                     | Long Failover Wait 🕸                                       | 10 seconds                                                                                  |
| Server Events                                  | Saus                                                       |                                                                                             |
| Audit Logs                                     | Julie                                                      |                                                                                             |
| MCS Alarms                                     |                                                            |                                                                                             |
| MCS Events                                     |                                                            |                                                                                             |
| MMSP Connection Status                         |                                                            |                                                                                             |
| <ul> <li>Maintenance</li> </ul>                |                                                            |                                                                                             |
| a Backup                                       |                                                            |                                                                                             |
| Restore                                        |                                                            |                                                                                             |
| Download Software                              |                                                            |                                                                                             |
| Context Aware Service >                        |                                                            |                                                                                             |
| 🤷 Tools I \varTheta Help                       |                                                            | Alarm Browser   Alarm Summary 🔕 1 🐨 1 🎄 0                                                   |

| HA Configuration : mse-6<br>Services > Mobility Services Engines > Sy<br>Configuration | 5<br>sten > Services High Availability > <b>Configure High Availab</b> | dity Parameters           |
|----------------------------------------------------------------------------------------|------------------------------------------------------------------------|---------------------------|
| Secondary MSE needs to be acti                                                         | vated with a Virtual Appliance license. Add a lic                      | ense and save the config. |
| Secondary Activation Status                                                            | Not Activated                                                          | ОК                        |
| Activate Secondary with License                                                        | Broose.                                                                |                           |
| Failback Type @                                                                        | Manual V                                                               |                           |
| Long Fallover Wait @                                                                   | 10 seconds                                                             |                           |
| Save Delete                                                                            |                                                                        |                           |
|                                                                                        |                                                                        |                           |

## De secundaire MSE activeren

Het secundaire apparaat moet worden geactiveerd. U kunt de UDI-informatie gebruiken om een activeringslicentie voor de secundaire MSE te vragen. Blader voor de licentie op de pagina HA Configuration en klik op **Opslaan**. HA wordt ingesteld zodra de secundaire MSE is geactiveerd.

| cisco Prime<br>CISCO Network Control System                                                                                                    |                                                                                                    | Vitual Domain: ROOT-DOMAINroot * Log Out P                                                                                                    |
|----------------------------------------------------------------------------------------------------|----------------------------------------------------------------------------------------------------|----------------------------------------------------------------------------------------------------|
| A Home Monitor • Configure                                                                                                    | Services     Reports                                                                                                    | Administration • 😢 🔂                                                                                                    |
| System       Image: Ceneral Properties         Active Sessions       Image: Trap Destinations         Trap Destinations       Active Sessions         Image: Trap Destinations       Advanced Parameters         Image: Trap Destinations       Advanced Parameters         Image: Trap Destinations       Advanced Parameters         Image: Trap Destinations       Image: Trap Destinations         Image: Trap Destinations       Image: Trap Destinations         Image: HA Configuration       Image: Trap Destinations         Image: HA Configuration       Image: Trap Destinations         Image: HA Configuration       Image: Trap Destinations         Image: HA Configuration       Image: Trap Destinations         Image: Coups       Image: Trap Destinations         Image: Server Events       Image: Server Events         Image: NCS Alarms       Image: NCS Events         Image: NCS Events       Image: NCS Events         Image: NCS Events       Image: Restore         Image: Download Software       Image: Download Software         Context Aware Service       Image: Descue Service | HA Configuration : mse-65<br>Services > Mobility Services Engines > Syr<br>Configuration<br>Primary Health Monitor IP<br>Secondary Device Name<br>Secondary Pathores<br>Secondary Pathore UDI<br>Secondary Activation Status<br>Activate Secondary with License<br>Failback Type @<br>Long Failover Walt @<br>Secondary Delete | Serves High Auslability > Configure High Availability Parameters<br>me-223<br>223<br>AR-MSE-VA-K3:VU1:mse-82.cisco.com_dda13056-9dbf-11e0-b0c2-005056910018<br>Net Activated<br>C:Locator/Learner/MSE-223-VIF Browne.<br>Manual •<br>10 seconds |
| 😰 Tools I 🛃 Help                                                                                                    |                                                                                                    | Alarm Browser   Alarm Summary 🧔 1 👸 1 🛕 0                                                                                                    |

## De secundaire MSE uitschakelen

Als u de activeringslicentie moet verwijderen van de secundaire MSE, kunt u op het aankruisvakje klikken en op **Opslaan** klikken om de secundaire MSE te deactiveren.

| Altalia Cisco Prime                                                                                                    |                                                                                                    |
|----------------------------------------------------------------------------------------------------|----------------------------------------------------------------------------------------------------|
| A Home Monitor Configure                                                                                                    | Services      Reports      Administration                                                                                                    |
| System       Image: Constant Properties         Image: Constant Constant | HA Configuration : mee-65         Primery Neeth Montoor P         Primery Neeth Montoor P         Primery Neeth P         Primery Neeth P         Primery Neeth P         Primery Neeth P         Primery Neeth P         Primery Neeth P         Primery Neeth P         Primery Neeth P         Primery Neeth P         Primery Neeth P         Primery Neeth P         Primery Neet |
| Tools I 😽 Help                                                                                                    | Alerm Browper   Alarm Summary 🙂 1 😵 1 🔈 0                                                                                                    |

Virtuele applicatie voor ESXi 5.0

Op ESXi 5.0 is de blokgrootte vastgesteld op 1 MB omdat het grote VM-implementaties ondersteunt. U moet de virtuele hardware upgraden om meer dan acht (8) kernen aan het virtuele apparaat te kunnen toewijzen. Als u de virtuele hardware wilt upgraden, selecteert u de MSE en kiest u **Virtuele hardware voor upgrade** zoals in deze afbeelding:

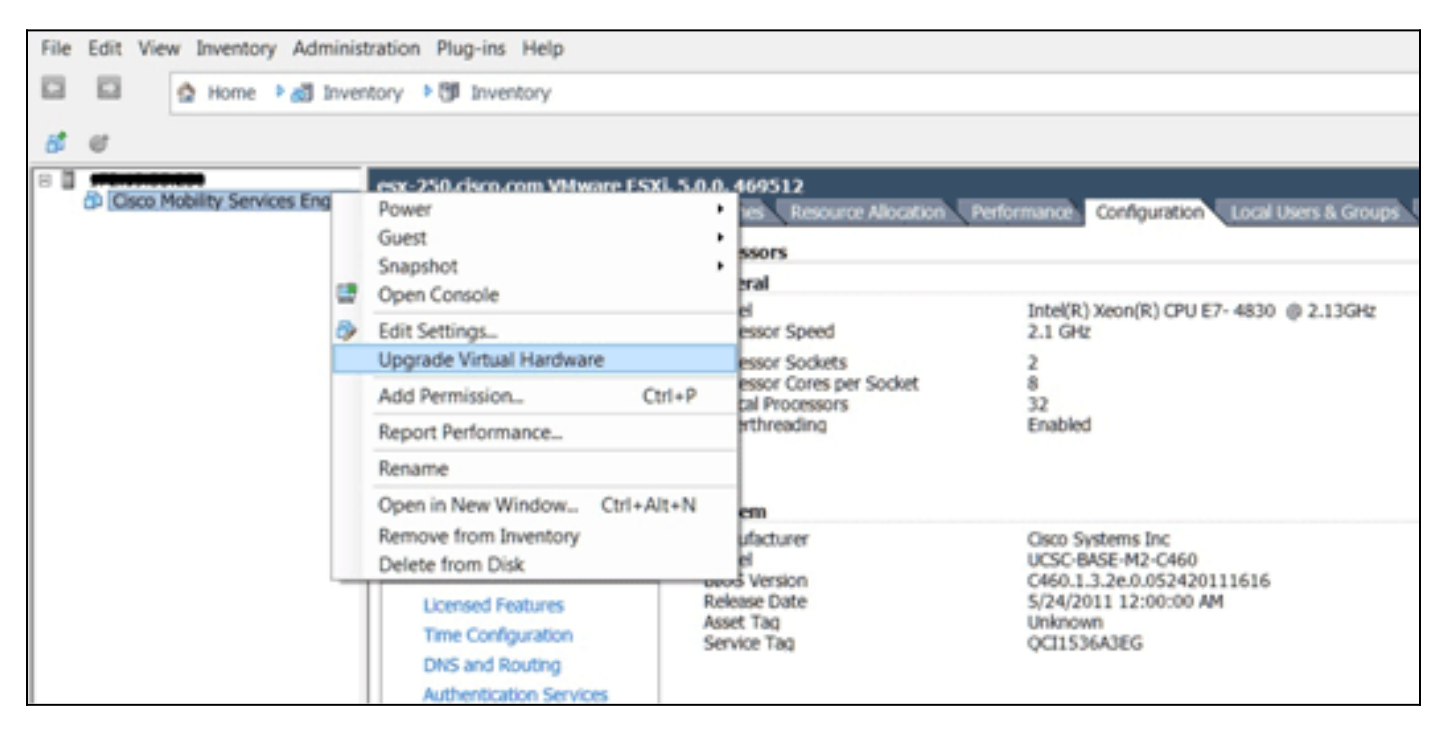

## MSE-console, procedure

- 1. Meld u aan bij de console met deze aanmeldingsgegevens: wortel/wachtwoord.Na het opstarten vraagt de MSE de beheerder om het setup-script te starten.
- 2. Voer ja in voor deze

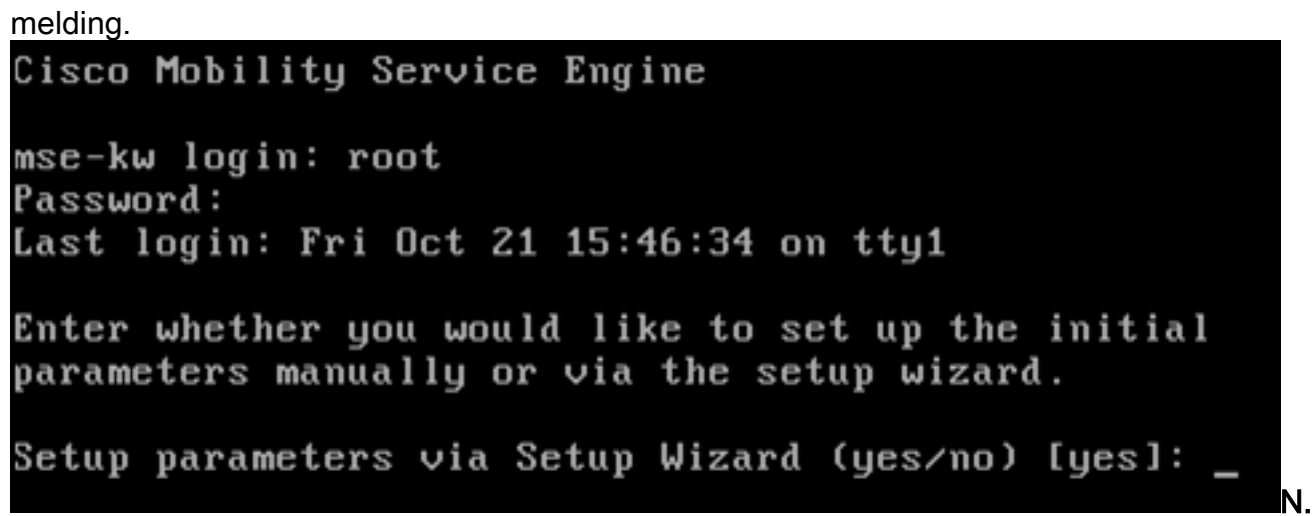

**B.:** Als de MSE niet gevraagd wordt om instellingen, voer dan de volgende opdracht in: /opt/mse/setup/setup.sh.

3. Configuratie van de hostnaam:

Please enter the requested information. At any prompt, enter ^ to go back to the previous prompt. You may exit at any time by typing <Ctrl+C>. You will be prompted to choose whether you wish to configure a parameter, skip it, or reset it to its initial default value. Skipping a parameter will leave it unchanged from its current value. Changes made will only be applied to the system once all the information is entered and verified. Current hostname=[mse-kw] Configure hostname? (Y)es/(S)kip/(U)se default [Skip]: y The host name should be a unique name that can identify the device on the network. The hostname should start with a letter, end with a letter or number, and contain only letters, numbers, and dashes. Enter a host name [mse-kw]:

4. Configuratie van de DNS-

domeinnaam: Configure domain name? (Y)es/(S)kip/(U)se default [Skip]: y Enter a domain name for the network domain to which this device belongs. The domain name should start with a letter, and it should end with a valid domain name suffix such as ".com". It must contain only letters, numbers, dashes, and dots.

Enter a domain name [corp.rf-demo.com]: \_

5. Configuratie van de primaire HA

rol: Current role=[Primary] Configure High Availability? (Y)es/(S)kip/(U)se default [Skip]: \_

6. Ethernet-interfaceparameters

configureren:

```
Current IP address=[10.10.10.11]
Current eth0 netmask=[255.255.255.0]
Current gateway address=[10.10.10.1]
Configure eth0 interface parameters? (Y)es/(S)kip/(U)se default [Skip]:
```

7. Wanneer dit wordt gevraagd voor de parameters van de eth1-interface, typt u **Skip** om verder te gaan naar de volgende stap als een tweede NIC is niet vereist voor de bediening.

The second ethernet interface is currently disabled for this machine. Configure eth1 interface parameters? (Y)es/(S)kip/(U)se default [Skip]:

**N.B.:** Het ingestelde adres moet IP-connectiviteit bieden aan de perspectieven van WLC's en het WCS-beheersysteem dat bij dit apparaat wordt gebruikt.

 Voer informatie over DNS-server(s) in. Voor een succesvolle domeinresolutie is slechts één DNS-server vereist. Voer reserveservers in voor

```
veerkracht.
```

```
Domain Name Service (DNS) Setup
DNS is currently enabled.
Current DNS server 1=[10.10.10.10]
Configure DNS related parameters? (Y)es/(S)kip/(U)se default [Skip]:
```

9. Configureer de tijdzone. Cisco raadt u aan UTC (gecoördineerde universele tijd) te gebruiken. Als de standaardtijdzone van New York niet van toepassing is op uw omgeving, bladert u door de locatie-menu's om de juiste tijdzone te

```
selecteren.
Current timezone=[America/New_York]
Configure timezone? (Y)es/(S)kip/(U)se default [Skip]: y
Enter the current date and time.
Please identify a location so that time zone rules can be set correctly.
Please select a continent or ocean.
1) Africa
2) Americas
3) Antarctica
4) Arctic Ocean
```

10. Typ **Skip** wanneer u wordt gevraagd de dag en de tijd voor het opnieuw opstarten te starten.

```
Enter whether you would like to specify the
day and time when you want the MSE to be restarted. If you don't specify
g, then
Saturday 1 AM will be taken as default.
```

Configure future restart day and time ? (Y)es/(S)kip [Skip]:

11. Configureer de server van de afstandsbediening indien van

## <u>toepassi</u>ng.

```
Configure Remote Syslog Server to publish/MSE logs MSE logs.
A Remote Syslog Server has not been configured for this machine.
Configure Remote Syslog Server Configuration parameters? (Y)es/(S)kip/(U)s
ult [Skip]:
```

12. Configuratie van het Protocol van de Netwerktijd (NTP) of de systeemtijd.NTP is optioneel, maar garandeert dat uw systeem een nauwkeurige systeemtijd behoudt. Als u ervoor kiest NTP in te schakelen, wordt de systeemtijd ingesteld op NTP-servers die u hebt geselecteerd. Anders wordt u gevraagd de huidige datum en tijd in te

```
VOEREN.
Network Time Protocol (NTP) Setup.
If you choose to enable NTP, the system time will be
configured from NTP servers that you select. Otherwise,
you will be prompted to enter the current date and time.
NTP is currently enabled.
Current NTP server 1=[10.10.10.10]
Current NTP server 2=[none]
Configure NTP related parameters? (Y)es/(S)kip/(U)se default [Skip]:
```

13. Typ Skip wanneer u wordt gevraagd om de logbanner te

configureren.

Current Login Banner = [Cisco Mobility Service Engine] Configure login banner (Y)es/(S)kip/(U)se default [Skip]:

14. Lokale inlognaam voor console inschakelen.Deze parameter wordt gebruikt om lokale toegang tot de console in/uit te schakelen. Lokale inlognaam voor console moet ingeschakeld zijn zodat u problemen bij de lokale omgeving kunt oplossen. De standaardwaarde is

Skip.

```
System console is not restricted.
Configure system console restrictions? (Y)es/(S)kip/(U)se default [Skip]:
```

15. Schakel Secure Shell (SSH) hoofdaanmelding in.Deze parameter wordt gebruikt om toegang tot de externe console van het systeem in/uit te schakelen. De SSHbasisinlognaam moet ingeschakeld zijn zodat problemen op afstand kunnen worden opgelost. Het beveiligingsbeleid van de bedrijven kan echter vereisen dat deze optie wordt uitgeschakeld.

```
SSH root access is currently enabled.
Configure ssh access for root (Y)es/(S)kip/(U)se default [Skip]: _
```

16. Configureer één gebruikersmodus en wachtwoordsterkte.Deze configuratieparameters zijn niet vereist; de standaardwaarde is

```
Skip.
```

```
Single user mode password check is currently disabled.
Configure single user mode password check (Y)es/(S)kip/(U)se default [Skip]:
```

17. Wijzig het hoofdwachtwoord.Deze stap is van cruciaal belang om de systeemveiligheid te waarborgen. Kies een sterk wachtwoord dat uit letters en cijfers bestaat zonder woorden uit het woordenboek. De minimum wachtwoordlengte is acht (8) tekens. Standaard aanmeldingsgegevens zijn

wortel/wachtwoord.

```
Configure root password? (Y)es/(S)kip/(U)se default [Skip]: _
```

18. Inloggen en met een wachtwoord samenhangende parameters

configureren:

```
Login and password strength related parameter setup
Maximum number of days a password may be used : 99999
Minimum number of days allowed between password changes : 0
Minimum acceptable password length : disabled
Login delay after failed login : 5
Checking for strong passwords is currently enabled.
Configure login/password related parameters? (Y)es/(S)kip/(U)se default
```

19. Configuratie van een wachtwoord van de laars (Grub). (*Optioneel*)Deze configuratieparameter is niet vereist. De standaardinstelling is Skip.

```
GRUB password is not currently configured.
Configure GRUB password (Y)es/(D)isable/(S)kip/(U)se default [Skip]:
```

20. Configuratie van de NCS

communicatiegebruikersnaam.

Configure NCS communication username? (Y)es/(S)kip/(U)se default [Skip]:

21. Aanvaard de wijziging in de

configuratie.

Configuration Changed Is the above information correct (yes, no, or ^): Deze afbeelding toont een voorbeeld van het completatiescherm: 10.11.01.00 பார பலம Flushing firewall rules: 1 Setting chains to policy ACCEPT: nat filter ] Unloading iptables modules: Removing netfilter NETLINK layer. C OK ] ip\_tables: (C) 2000-2006 Netfilter Core Team Netfilter messages via NETLINK v0.30. ip\_conntrack version 2.4 (8192 buckets, 65536 max) - 304 bytes per conntrack Starting MSE Platform Flushing firewall rules: C ] Setting chains to policy ACCEPT: filter I 0K 1 Unloading iptables modules: Removing netfilter NETLINK layer. I OK I syslogd: unknown facility name "LOCAL\*" ip\_tables: (C) 2000-2006 Netfilter Core Team Netfilter messages via NETLINK v0.30. ip\_conntrack version 2.4 (8192 buckets, 65536 max) - 304 bytes per conntrack Starting Health Monitor, Waiting to check the status. Health Monitor successfully started Starting Admin process... Started Admin process. Starting database .... Database started successfullu. Starting framework and services

22. Start de opdracht getserverinfo om de configuratie te

```
controleren.
Active Wired Clients: 0
Active Elements(Wireless Clients, Rogue APs, Rogue Clients,
lients, Tags) Limit: 115
Active Sessions: 1
Wireless Clients Not Tracked due to the limiting: 0
Tags Not Tracked due to the limiting: 0
Rogue APs Not Tracked due to the limiting: 0
Rogue Clients Not Tracked due to the limiting: 0
Interferers Not Tracked due to the limiting: 0
Wired Clients Not Tracked due to the limiting: 0
Total Elements(Wireless Clients, Rogue APs, Rogue Clients,
ients) Not Tracked due to the limiting: 0
Context Aware Sub Services
Subservice Name: Aeroscout Tag Engine
Admin Status: Disabled
Dperation Status: Down
```

# MSE VA aan NCS toevoegen

1. Meld u aan bij het NCS en kies Services > Mobility Services

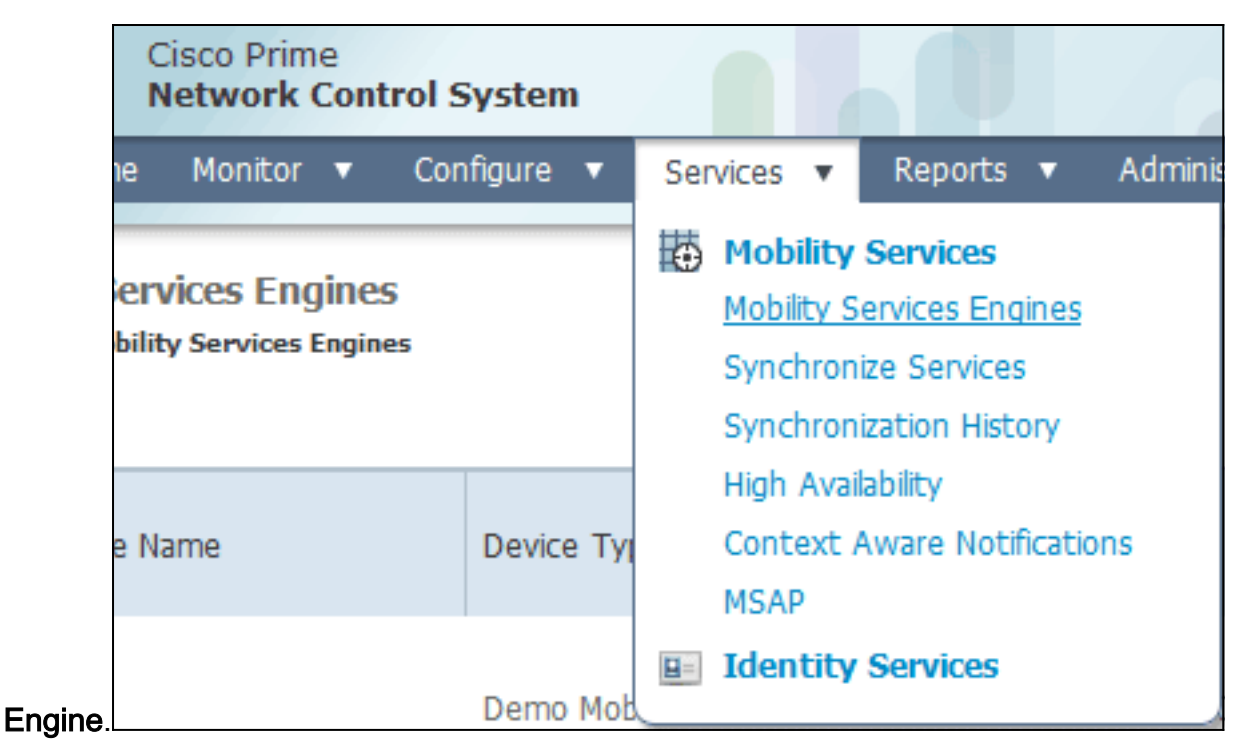

2. Kies in de vervolgkeuzelijst rechts van de pagina de optie Mobility Services Engine

| IAIN root v Log  | Out                     | <u>۵</u> .                      |                                                |         | >  |
|------------------|-------------------------|---------------------------------|------------------------------------------------|---------|----|
|                  |                         |                                 |                                                | 8 8     | •  |
|                  |                         | Add Mob                         | ality Services E                               | ngine 👻 | Go |
|                  |                         | Select<br>Add Loc               | a command<br>ation Server                      |         |    |
| Secondary Server | Name                    | Add Mot<br>Delete S<br>Synchror | ility Services E<br>ervice(s)<br>nize Services | ngine   | •  |
| lot Supported    | Conte<br>Servio<br>wIPS | Synchron<br>Edit Con<br>Service | figuration History<br>Disabled                 | Down    |    |

toevoegen en klik op Go.

3. Voer een unieke apparaatnaam voor de MSE in, het IP-adres dat eerder tijdens de MSEinstelling is ingesteld, een contactnaam voor ondersteuning. en de NCS gebruikersnaam en wachtwoord ingesteld tijdens de MSE-instelling.Wijzig de gebruikersnaam niet aan de standaard *admin*. Je kunt standaard vertrekken.

| att Cisco NCS - MSE Configuration Wizar     | *                                                                                                    |                                                                                                    |                                                                                                    |                       |
|---------------------------------------------|----------------------------------------------------------------------------------------------------|----------------------------------------------------------------------------------------------------|----------------------------------------------------------------------------------------------------|-----------------------|
| cisco Prime<br>cisco Network Control System |                                                                                                    |                                                                                                    |                                                                                                    | root Log Out          |
|                                             | Add Mobility Services Engine                                                                                                    |                                                                                                    |                                                                                                    |                       |
| Add MSE Configuration                       |                                                                                                    |                                                                                                    |                                                                                                    |                       |
| Licensing                                   | Device Name                                                                                                    | mse2                                                                                                    |                                                                                                    |                       |
| Select Service                              | IP Address                                                                                                    | 10.10.10.11                                                                                                    |                                                                                                    |                       |
| Tracking                                    |                                                                                                    |                                                                                                    |                                                                                                    |                       |
| Assign Maps                                 | Contact Name                                                                                                    |                                                                                                    |                                                                                                    |                       |
|                                             | Usemame P                                                                                                    | admin                                                                                                    |                                                                                                    |                       |
|                                             | Password P                                                                                                    | •••••                                                                                                    |                                                                                                    |                       |
|                                             | HTTP.₽                                                                                                    | Enable                                                                                                    |                                                                                                    |                       |
|                                             | Delete synchronized service assign<br>O Selecting Delete synchronized ser-<br>Existing location history data is retained,<br>O Starting version 7.2.x of the MSE, Vir<br>using the VIP and not the health monitor | nents 🗹 (Network designs, controllers, wired switches<br>vice assignments permanently removes all pervice as<br>however you must use manual service assignments to d<br>hual IP (VIP) address support has been added for High Au<br>IP. | and event definitions)<br>signments from the MSE.<br>is any future location calculations.<br>valiability. If you wish to use High Availability and have configur | ed a VIP, add the MSE |
|                                             |                                                                                                    |                                                                                                    |                                                                                                    | Next                  |

- 4. Klik op Volgende.
- 5. Klik op **Licentie** en controleer de licenties. Tijdens de installatie is de standaard demo-licentie voldoende voor het testen. U kunt meer aangeschafte licenties toevoegen of licenties verwijderen op de

#### licentiepagina.

| # Gisco NCS - License Center - 10.10.10.    | +                 |            |                    |                                |                 |                               |         |                  |        |           |
|---------------------------------------------|-------------------|------------|--------------------|--------------------------------|-----------------|-------------------------------|---------|------------------|--------|-----------|
| Cisco Prime<br>CiSCO Network Control System |                   |            |                    |                                |                 |                               |         |                  | 100    | t Leg Out |
|                                             | MSE License Su    | mmary      |                    |                                |                 |                               |         |                  |        |           |
| Edit MSE Configuration                      | O Permanent licen | ses includ | e installed licens | e counts and in-built lic      | ense counts.    |                               |         |                  |        |           |
| Licensing                                   | MSE Name (UDI)    | Service    | Platform Limit     | Туре                           | Installed Limit | License Type                  | Count   | Unlicensed Count | % Used |           |
| Select Service                              | rese2 Not Activa  | ted ( All  | -MSE-VA-K9:V       | 01:mse-kw.corp.rf-d            | lemo.com_53     | 9b9f18-e86b-11e0-9            | 0b7-000 | c29556bb7)       |        |           |
| Tracking                                    |                   | CAS        | 2100               | CAS Elements                   | 100             | Evaluation ( 60 days<br>left) | 0       | 0 [              | 0%     |           |
| Assign Maps                                 |                   |            | 2222               | wIPS Monitor Mode<br>APs       | 10              | Evaluation ( 60 days left)    | 0       | 0 [              | 0%     |           |
|                                             |                   | 1100       | 2000               | wIPS Local Mode APs            | 10              | Evaluation ( 60 days<br>left) | 0       | • [              | 0%     |           |
|                                             |                   | MSAP       | 0                  | Service Advertisemen<br>Clicks | t 100           | Evaluation ( 60 days<br>left) | 0       | 0 [              | 0%     |           |
|                                             | Add License       | Remove     | Lcense             |                                |                 |                               |         |                  |        | line      |

6. Klik op

Volgende.

| 🚓 Cisco NCS - Mobility Services Engine      | +      |                                             |
|---------------------------------------------|--------|---------------------------------------------|
| cisco Prime<br>cisco Network Control System |        | net Log Cut                                 |
|                                             | Select | t Mobility Service                          |
| Edit MSE Configuration                      |        |                                             |
| Licensing                                   |        | Context Aware Service                       |
| Select Service                              |        |                                             |
| Tracking                                    |        | Cisco Tag Engine                            |
| Assign Maps                                 |        | O Partner Tag Engine                        |
|                                             |        | Cisco client engine is required for clients |
|                                             | 1      | Wireless Intrusion Protection Service       |
|                                             |        | MSAP Service                                |
|                                             |        |                                             |
|                                             |        |                                             |
|                                             |        |                                             |
|                                             |        |                                             |
|                                             |        |                                             |
|                                             |        |                                             |
|                                             |        |                                             |
|                                             |        | Back Next                                   |

- Klik op de selectieknop Mobility Service op de radioknop Cisco Tag Engine (beschikbaar sinds 7.0MR) (voor client- en RFID-tagondersteuning) of klik op de radioknop van de partner van Tik (voor Aeroscout, enz.)
- 8. Klik op het aanvinkvakje **Wireless Inbraakbescherming** om de wIPS-beveiligingsfunctie van monitormodus en uitgebreide functies voor lokale modus te testen.
- 9. Klik op Volgende.
- 10. Controleer de aanvinkjes voor elementen die voor het volgen en voor historische parameters beschikbaar moeten zijn voor historische

| iappoilage.                                                                     |                                                                                                    |                                                                                                    |
|---------------------------------------------------------------------------------|----------------------------------------------------------------------------------------------------|----------------------------------------------------------------------------------------------------|
| Cisco NCS - Configuration Wiza                                                  | nd Tra +                                                                                                    |                                                                                                    |
| Cisco Prime<br>CISCO Network Control                                            | System                                                                                                    | root Log Out                                                                                                    |
| Edt MSE Configuration<br>Licensing<br>Select Service<br>Tracking<br>Assign Maps | Select Tracking & History Parameters.  Tracking  Vitreless Clents  Rogue AccessPoints  Rogue Clents  Sinterferers  Active RFID Tags | History           Wired Stations           Clent Stations           Rogue Access Points           Rogue Clents           Interferens           Asset Tags |
|                                                                                 |                                                                                                    | Back Next                                                                                                    |

11. Klik op Volgende.

| 🚔 Cisco NCS - Configuration Wizard Syn                                           | *                                                                                                    |                                       |      |                                                        |
|----------------------------------------------------------------------------------|----------------------------------------------------------------------------------------------------|---------------------------------------|------|--------------------------------------------------------|
| Cisco Prime<br>CISCO Network Control System                                      |                                                                                                    |                                       |      | root Log Out                                           |
| Edit MSE Configuration<br>Licensing<br>Select Service<br>Tracking<br>Aosign Maps | <ul> <li>Name</li> <li>System Campus &gt; Buiding 14 &gt; 1st Floor</li> <li>System Campus &gt; Buiding 14</li> </ul> | Type Status<br>Floor Area<br>Building | Show | latecher 2   Total 2 <table-cell> 🖗 💭 🖓 🦗</table-cell> |
|                                                                                  | Synchronize Reset                                                                                                    |                                       |      |                                                        |

12. Controleer de vinkjes voor het bestaande gebouw en de vloer, en klik **synchroon**.Zodra gesynchroniseerd, werkt de Status kolom updates om aan te tonen dat het eerste netwerkontwerp gesynchroniseerd

|   | Name                                    | Туре       | Stati |
|---|-----------------------------------------|------------|-------|
|   | System Campus > Building 14 > 1st Floor | Floor Area | #     |
| / | System Campus > Building 14             | Building   | #     |
|   |                                         |            |       |
|   |                                         |            |       |
|   |                                         |            |       |
|   |                                         |            |       |
|   |                                         |            |       |
|   |                                         |            |       |
|   |                                         |            |       |
|   |                                         |            |       |
|   |                                         |            |       |
|   |                                         |            |       |
|   |                                         |            |       |
|   |                                         |            |       |
|   |                                         |            |       |
|   |                                         |            |       |
|   |                                         |            |       |
|   |                                         |            |       |

13. Wanneer de synchronisatie is voltooid, klikt u op **Gereedschap**.Er verschijnt een dialoogvenster waarin de instellingen voor MSE zijn opgeslagen.

| 🚓 Cisco HCS - Configuration Wizard Syn                                           | +                                                                                                    |
|----------------------------------------------------------------------------------|----------------------------------------------------------------------------------------------------|
| CISCO Prime<br>CISCO Network Control System                                      | not Log Out                                                                                                    |
| Edit MSE Configuration<br>Licensing<br>Select Service<br>Tracking<br>Assign Maps | Image: System Campus > Building 14 > 1st Floor       Floor Area       Image: System Campus > System Campus > System Campus > System Campus > The page at https://10.10.10.20 says         Image: System Campus > Compute Status       Image: System Campus > Compute Status         Image: System Campus > Compute Status       Image: System Campus > Compute Status         Image: System Campus > Compute Status       Image: System Campus > Compute Status         Image: System Campus > Compute Status       Image: System Campus > Compute Status         Image: System Campus > Compute Status       Image: System Campus > Compute Status         Image: System Campus > Compute Status       Image: System Campus > Compute Status         Image: System Campus > Compute Status       Image: Status         Image: System Campus > Compute Status       Image: Status         Image: System Campus > Compute Status       Image: Status         Image: System Campus > Compute Status       Image: Status         Image: System Campus > Compute Status       Image: Status         Image: System Campus > Compute Status       Image: Status         Image: Status       Image: Status         Image: Status       Image: Status         Image: Status       Image: Status         Image: Status       Image: Status         Image: Status       Image: Status         Image: Status       Image: Status </th |
|                                                                                  | Synchronize Reset                                                                                                    |

14. Bevestig de configuratie op de hoofdpagina van MSE van het

NICO

| INC        |                                                            |                                                       |                                    |          |                      |                                  |                                          |                    |                   |
|------------|------------------------------------------------------------|-------------------------------------------------------|------------------------------------|----------|----------------------|----------------------------------|------------------------------------------|--------------------|-------------------|
| *** (      | lisco NCS - All Servers - 10.10.1                          | 0.20 +                                                |                                    |          |                      |                                  |                                          |                    |                   |
| .1         | IIIII Cisco Prime                                          | System                                                |                                    |          | Virtual Domain: ROOT | COMAIN root +                    | Log Dut P+                               |                    | ÷                 |
|            | 🛔 Home Monitor 🔻 Co                                        | nfigure • Services • Reports                          | <ul> <li>Administration</li> </ul> | •        |                      |                                  |                                          |                    | 🚸 🛱 😣             |
| Mo<br>Serv | bility Services Engines<br>(cs > Hobility Services Engines |                                                       |                                    |          |                      |                                  | Select                                   | a command          | • Go              |
|            | Device Name                                                | Device Type                                           | IP Address                         | Version  | Reachability Status  | Secondary Server                 | Name                                     | Admin<br>Status    | Service<br>Status |
| 23         | mee2                                                       | Cisco Mobility Services Engine -<br>Virtual Appliance | 10.10.10.11                        | 7.2.1.12 | Reachable            | N/A (Click here to<br>configure) | Context Aware<br>Service<br>wIPS Service | Enabled<br>Enabled | Up<br>Up          |

Zorg ervoor dat de rest van de netwerkontwerpen, controllers, bekabelde switches en eventgroepen overeenkomen zoals beschikbaar.**Opmerking:** de service van Cisco Context-Aware is sterk afhankelijk van een gesynchroniseerde kloktijd tussen de WLC, NCS en MSE. Als alle drie deze systemen niet op dezelfde NTP server gericht zijn en met dezelfde tijdzone instellingen zijn geconfigureerd, zal de Context-bewuste service niet correct werken. Voordat u procedures voor het oplossen van problemen probeert, moet u ervoor zorgen dat de systeemklok op alle onderdelen van het Context-Aware systeem hetzelfde is.

15. Controleer de MSE- en controllercommunicatie voor de gekozen services.Controleer dat de MSE met elk van de controllers alleen voor de gekozen dienst communiceert; De status Network Mobility Service Protocol (NMSP) moet *actief* zijn.Deze afbeelding geeft een voorbeeld van het moment dat de hoofdwas niet aan de WLC is toegevoegd.

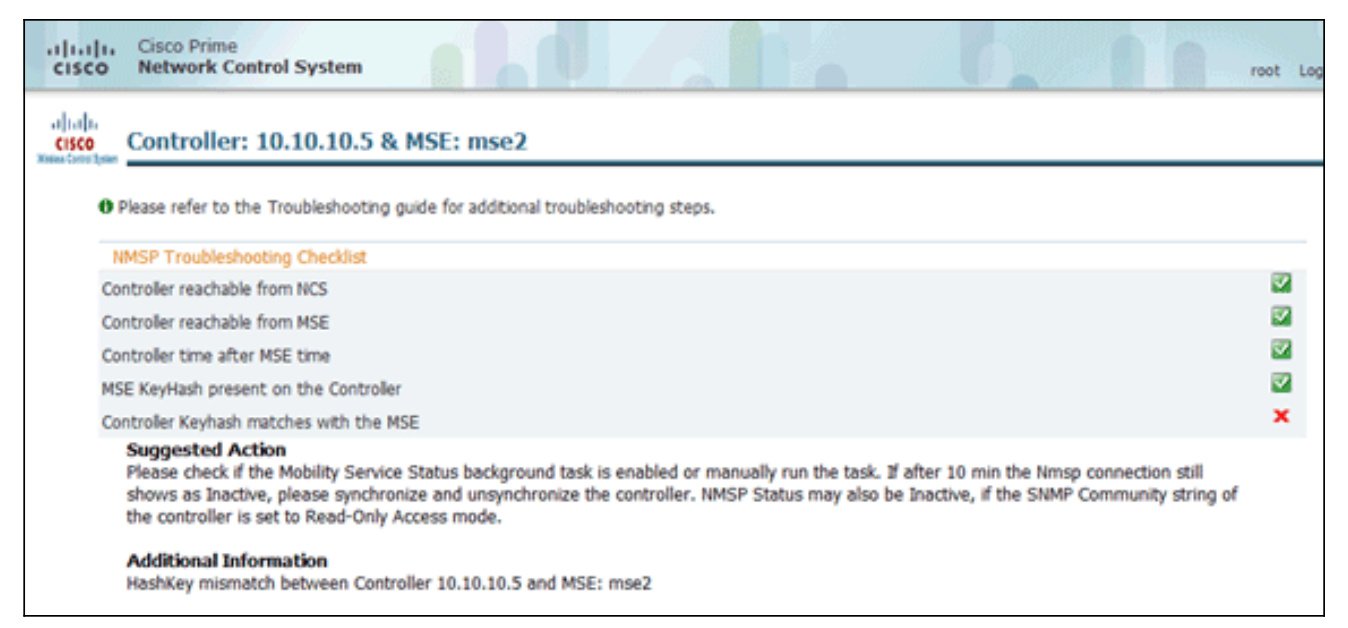

Op WLC console, gebruik de **show auth-list** opdracht.Het volgende voorbeeld toont vanuit WLC-console dat er geen locatieserver beschikbaar

```
(Cisco Controller) >show auth-list
```

```
Authorize MIC APs against AAA ..... disabled
Authorize LSC APs against Auth-List ..... disabled
APs Allowed to Join
AP with Manufacturing Installed Certificate.... yes
AP with Self-Signed Certificate..... no
AP with Locally Significant Certificate..... no
```

is:

Voltooi de volgende stappen om handmatig de MSE toe te voegen en een NMSPverbinding aan WLC te maken:Op de MSE-console voert u de opdracht **cmshell uit** en vervolgens de opdracht **server-auth-info** weer.Dit voorbeeld toont het adres van MAC en de sleutel die voor het toevoegen aan de WLC moet worden gebruikt.

```
cmd> show server-auth-info
invoke command: com.aes.server.cli.CmdGetServerAuthInfo
Server Auth Info
MAC Address: 00:0c:29:55:6b:b7
Key Hash: 1469187db14ac53ac6108e56b04d48015bdd70d7
Certificate Type: SSC
```

de **configuratie van de auth-list add ssc** <*mac adres*> <*MSE keyhash*> opdracht en voer dan de **show auth-list uit**.Dit voorbeeld toont aan dat de MSE (handmatig) aan de WLC werd

Start

toegevoegd.

(Cisco Controller) config>auth-list add ssc 00:0c:29:55:6b:b7 1469187db14ac53ac6108e56b04d48015bdd70d7 (Cisco Controller) config>exit (Cisco Controller) >show auth-list Authorize MIC APs against AAA ..... disabled Authorize LSC APs against Auth-List ..... disabled APs Allowed to Join AP with Manufacturing Installed Certificate.... yes AP with Self-Signed Certificate..... no AP with Locally Significant Certificate..... no Mac Addr Cert Type Key Hash Co:0c:29:55:6b:b7 SSC 1469187db14ac53ac6108e56b04d48015bdd70d7 Op NCS, bevestig dat de NMSP verbinding *Actief* toont.

| A Groups                 |                       |             |             |           |             |                    |               |
|--------------------------|-----------------------|-------------|-------------|-----------|-------------|--------------------|---------------|
|                          | Toups                 | IP Address  | Target Type | Version   | NMSP Status | Echo Request Count | Echo Response |
| <ul> <li>Stat</li> </ul> | us                    | 10.10.10.5  | Controller  | 7.2.1.51  | Inactive %  | 0                  | 0             |
| S S                      | erver Events          | 10.10.10.25 | Controller  | 7.0.116.0 | Active      | 2                  | 2             |
| A 💼                      | udit Logs             |             |             |           |             |                    |               |
| 💼 N                      | CS Alarms             |             |             |           |             |                    |               |
| 💾 N                      | CS Events             |             |             |           |             |                    |               |
| - 🏭 N                    | MSP Connection Status |             |             |           |             |                    |               |
|                          |                       |             |             |           |             |                    |               |

## Referentie van opdrachtregel

## WLC-opdrachten

#### config location expiry ?

client Timeout for clients calibrating-client Timeout for calibrating clients tags Timeout for RFID tags rogue-aps Timeout for Rogue APs

#### show location ap-detect ?

| all             | Display all (client/rfid/rogue-ap/rogue-client) information |
|-----------------|-------------------------------------------------------------|
| client          | Display client information                                  |
| rfid            | Display rfid information                                    |
| rogue-ap        | Display rogue-ap information                                |
| rogue-client    | Display rogue-client information                            |
| (Cisco Control) | ler) >show location ap-detect client                        |

#### show client summary

| Number of Clien<br>MAC Address | AP Name            | ••• | Status  | 7<br>WLAN/Guest-Lan | Auth | Protocol | Port  | Wired |
|--------------------------------|--------------------|-----|---------|---------------------|------|----------|-------|-------|
| 00:0e:9b:a4:7b:                | <br>7d AP6         |     | Probing | <br>N/A             | No   | 802.11b  | <br>1 | No    |
| 00:40:96:ad:51:                | 0c AP6             |     | Probing | N/A                 | No   | 802.11b  | 1     | No    |
| (Cisco Controlle               | er) >show location | 15  | summary |                     |      |          |       |       |
| Location Summa:                | ry                 |     |         |                     |      |          |       |       |
| Algorithm used                 | :                  | A٦  | verage  |                     |      |          |       |       |
| Client                         |                    |     |         |                     |      |          |       |       |
| RSSI exp                       | piry timeout:      | 5   | sec     |                     |      |          |       |       |
| Half li                        | fe:                | 0   | sec     |                     |      |          |       |       |
| Notify '                       | Threshold:         | 0   | db      |                     |      |          |       |       |
| Calibrating Cl                 | ient               |     |         |                     |      |          |       |       |
| RSSI exp                       | piry timeout:      | 5   | sec     |                     |      |          |       |       |
| Half li:                       | fe:                | 0   | sec     |                     |      |          |       |       |
| Rogue AP                       |                    |     |         |                     |      |          |       |       |
| RSSI exp                       | piry timeout:      | 5   | sec     |                     |      |          |       |       |
| Half li:                       | fe:                | 0   | sec     |                     |      |          |       |       |
| Notify '                       | Threshold:         | 0   | db      |                     |      |          |       |       |
| RFID Tag                       |                    |     |         |                     |      |          |       |       |
| RSSI exp                       | piry timeout:      | 5   | sec     |                     |      |          |       |       |
| Half li                        | fe:                | 0   | sec     |                     |      |          |       |       |
| Notify '                       | Threshold:         | 0   | db      |                     |      |          |       |       |

#### show rfid config

| RFID | Tag data Collection | Enabled                     |                |
|------|---------------------|-----------------------------|----------------|
| RFID | timeout             | 1200 seconds                |                |
| RFID | mobility            | Oui:00:14:7e : Vendor:pango | State:Disabled |

#### show rfid detail

| RFID address              | 00:0c:cc:7b:77:3b |
|---------------------------|-------------------|
| Vendor                    | Aerosct           |
| Last Heard                | 7 seconds ago     |
| Packets Received          | 40121             |
| Bytes Received            | 2567744           |
| Detected Polling Interval | 30 seconds        |
| Cisco Type                |                   |

#### Content Header

| ==============  |        |
|-----------------|--------|
| CCX Tag Version | 1      |
| Tx Power        | 18 dBm |
| Channel         | 11     |
| Reg Class       | 6      |
| Burst Length    | 1      |

CCX Payload

Nearby AP Statistics:

demo-AP1260(slot 0, chan 11) 6 seconds .... -48 dBm

#### show location plm

Location Path Loss Configuration Calibration Client : Enabled , Radio: Uniband Normal Clients : Disabled , Burst Interval: 60

#### (Cisco Controller) >config location ?

plmConfigure Path Loss Measurement (CCX S60) messagesalgorithmConfigures the algorithm used to average RSSI and SNR valuesnotify-threshold Configure the LOCP notification threshold for RSSI measurementsrssi-half-lifeConfigures half life when averaging two RSSI readingsexpiryConfigure the timeout for RSSI values

#### config location expiry client ?

<seconds> A value between 5 and 3600 seconds

#### config location rssi-half-life client ?

<seconds> Time in seconds (0,1,2,5,10,20,30,60,90,120,180,300 sec)

show nmsp subscription summary

Mobility Services Subscribed: Server IP Services ------172.19.32.122 RSSI, Info, Statistics, IDS

## MSE-opdrachten

Start deze opdracht om de status van de MSE-services te bepalen:

[root@MSE ~]# getserverinfo
Start deze opdracht om de context-bewuste motor voor client-tracking te starten:

[root@MSE ~]# /etc/init.d/msed start

Start deze opdracht om de status van de contextbewuste motor voor client-tracking te bepalen:

[root@MSE ~]# /etc/init.d/msed status

Start deze opdracht om de context-bewuste motor voor client-tracking te stoppen:

[root@MSE ~]# /etc/init.d/msed stop
Start deze opdracht om diagnostiek uit te voeren:

[root@MSE ~]# rundiag

**Opmerking:** De **rundiag**-opdracht kan ook worden gebruikt om MSE UDI-informatie te bekijken die vereist is om het licentiebestand te verkrijgen voor contextbewuste motor voor klanten.

## Gerelateerde informatie

- MSE Configuration Guide (virtuele en fysieke applicatie)
- MSE-configuratie met hoge beschikbaarheid
- <u>Cisco WIPS-implementatiehandleiding</u>
- Productbestelling
- Technische ondersteuning en documentatie Cisco Systems